## **RICERCA CODICE CATASTO.**

Per tale funzionalità è anche presente un utile video tutorial all'indirizzo <u>https://siert.regione.toscana.it/videotutorialscheda.php?mn=12&stmn=1&vdt\_id=2</u>

La funzione di ricerca codici catasto è una funzionalità molto importante del SIERT e permette al manutentore di operare in completa autonomia sugli impianti che deve acquisire senza dover attendere i tempi di risposta alle mail.

Se per gli impianti storici, e quindi già associati alla ditta, il manutentore può trovarli semplicemente cercandoli per uno qualsiasi dei parametri di ricerca della sezione impianti, per quelli nuovi deve prima effettuare la ricerca del codice catasto dall'apposita sezione del portale.

Tale ricerca è anche utile per conoscere il codice fiscale dell'attuale responsabile dell'impianto da utilizzare per acquisire l'impianto.

| K        | ļ         |                |                             |                          |                                              |                                                                   |
|----------|-----------|----------------|-----------------------------|--------------------------|----------------------------------------------|-------------------------------------------------------------------|
| Home     | Impianti  | R.C.E.E.       | Portafoglio-Bollini         | Codici Catasto           |                                              |                                                                   |
| Benvenut | Ricerca C | odici Catasto  | natvo pstliže il Catati     |                          | e Toscana <u>C</u> at<br>le replanenta l'ese | <b>asto Impianti Termici</b><br>rcizio, la manutenzione e il cont |
|          |           | Nota: nelle va | rie sezioni sono presenti o | lelle note informative i | n corrispondenza del                         | ll'icona: <b>O</b> , per leggerle è suffic                        |

Per effettuare la ricerca è necessario inserire obbligatoriamente provincia e comune di ubicazione dell'impianto <u>più due parametri a scelta e facendo attenzione a replicare una delle combinazioni indicate nella tabella che dia come risultato il codice catasto</u> (seguono esempi).

## - esempio:

| Q Cerca                                                  | Azzera filtri                                                                  |
|----------------------------------------------------------|--------------------------------------------------------------------------------|
| IMPIANTO<br>Ubicazione                                   | Provincia (e)<br>Firenze<br>Comune (e)<br>Firenze<br>Indirizzo (f)<br>BELFIORE |
| IMPIANTO<br>Codice Fiscale /<br>P.IVA (a)                |                                                                                |
| IMPIANTO<br>Responsabile (c)                             | A.R.R.R.                                                                       |
| IMPIANTO<br>Codice PDR (b)                               |                                                                                |
| IMPIANTO<br>Codice POD (b1)                              |                                                                                |
| GENERATORE<br>Matricola (g)                              |                                                                                |
| IMPIANTO<br>Vecchio codice<br>catasto<br>Provinciale (h) |                                                                                |

# obbligatori Provincia & Comune PIU' altri 2 parametri a scelta

Impianti Termici

| LEGENDA                                | RISULTATI OTTENUTI                                                 |
|----------------------------------------|--------------------------------------------------------------------|
| a = cod fiscale                        | g+ a + e> codice catasto                                           |
| b = pdr - b1=pod                       | g+ b + e> codice catasto                                           |
| c = cognome nome                       | g+ b1 + e> codice catasto                                          |
| e = comune                             | g+ c (parte del cognome )+ e> codice catasto                       |
| f = indirizzo                          | a +b + e> cod catasto                                              |
| g = matricola generatore               | b+c+e> cod catasto                                                 |
| h = vecchio codice catasto Provinciale | c+e+f> dice se trovati impianti e quanti e di contattare l'agenzia |
|                                        | oppure che non ha trovato impianti                                 |
|                                        | h+ b + e> codice catasto                                           |
|                                        | h + e> cod catasto                                                 |

Combinazione c+e+f

# - esempio:

#### Ricerca 0

| Q Cerca                                                  | Azzera filtri              |
|----------------------------------------------------------|----------------------------|
| IMPIANTO<br>Ubicazione                                   | Provincia (e)<br>Firenze • |
|                                                          | Comune (e)<br>Firenze      |
|                                                          | Indirizzo (f)              |
|                                                          | BELFIORE                   |
| IMPIANTO<br>Codice Fiscale /<br>P.IVA (a)                | aaabbb80a80a000a           |
| IMPIANTO<br>Responsabile (c)                             |                            |
| IMPIANTO<br>Codice PDR (b)                               |                            |
| IMPIANTO<br>Codice POD (b1)                              |                            |
| GENERATORE<br>Matricola (g)                              |                            |
| IMPIANTO<br>Vecchio codice<br>catasto<br>Provinciale (h) |                            |

# obbligatori Provincia & Comune PIU' altri 2 parametri a scelta

#### Impianti Termici

| LEGENDA                                | RISULTATI OTTENUTI                                                                   |
|----------------------------------------|--------------------------------------------------------------------------------------|
| a = cod fiscale                        | g+ a + e> codice catasto                                                             |
| b = pdr - b1=pod                       | g+ b + e> codice catasto                                                             |
| c = cognome nome                       | g+ b1 + e> codice catasto                                                            |
| e = comune                             | g+ c (parte del cognome )+ e> codice catasto                                         |
| f = indirizzo                          | a +b + e> cod catasto                                                                |
| g = matricola generatore               | b+c+e> cod catasto                                                                   |
| h = vecchio codice catasto Provinciale | c+e+f> dice se trovati impianti e quanti e di contattare l'agenzia                   |
|                                        | oppure che non ha trovato impianti                                                   |
|                                        | h+ b + e> codice catasto                                                             |
|                                        | h + e> cod catasto                                                                   |
|                                        | oppure che non ha trovato impianti<br>h+ b + e> codice catasto<br>h + e> cod catasto |

Combinazione e+f+a NON PREVISTA!

# - esempio:

| Ricerca                                                        |                                                                    |  |  |  |  |
|----------------------------------------------------------------|--------------------------------------------------------------------|--|--|--|--|
| <b>Q</b> Cerca                                                 | Azzera filtri                                                      |  |  |  |  |
| IMPIANTO<br>Ubicazione                                         | Provincia (e)<br>Firenze<br>Comune (e)<br>Firenze<br>Indirizzo (f) |  |  |  |  |
| IMPIANTO<br>Codice<br>Fiscale /<br>P.IVA (a)                   |                                                                    |  |  |  |  |
| IMPIANTO<br>Responsabile<br>(c)                                | A.R.R.R.                                                           |  |  |  |  |
| IMPIANTO<br>Codice PDR<br>(b)                                  | 1234567                                                            |  |  |  |  |
| IMPIANTO<br>Codice POD<br>(b1)                                 |                                                                    |  |  |  |  |
| GENERATORE<br>Matricola (g)                                    |                                                                    |  |  |  |  |
| IMPIANTO<br>Vecchio<br>codice<br>catasto<br>Provinciale<br>(h) |                                                                    |  |  |  |  |

# obbligatori Provincia & Comune PIU' altri 2 parametri a scelta

#### Impianti Termici

| LEGENDA RISULTATI OTTENUT |                                                                                                    | Ricerca Codici Catasto CIT                                                                                                    |
|---------------------------|----------------------------------------------------------------------------------------------------|----------------------------------------------------------------------------------------------------|
| g+ a + e ···> codice      | catasto                                                                                                    |                                                                                                    |
| g+ b + e ···> codice      | catasto                                                                                                    |                                                                                                    |
| g+ b1 + e> codic          | e catasto                                                                                                    |                                                                                                    |
| g+ c (parte del cogr      | nome )+ e> codice catasto                                                                                                    |                                                                                                    |
| a +b + e> cod ca          | tasto                                                                                                    |                                                                                                    |
| b+c+e> cod cata           | sto                                                                                                    |                                                                                                    |
| c+e+f> dice se ti         | rovati impianti e quanti e di contattare l'agenzia                                                                                                    |                                                                                                    |
| oppure che non ha         | trovato impianti                                                                                                    |                                                                                                    |
| h+ b + e> codice          | catasto                                                                                                    |                                                                                                    |
| h + e> cod catas          | to                                                                                                    |                                                                                                    |
|                           | IMPIANTO                                                                                                    | ΙΜΡΙΔΝΤΟ                                                                                                    |
|                           | Responsabile 0                                                                                                    | Ubicazione                                                                                                    |
| 0000254444                |                                                                                                    | FIRENZE<br>VIALE BELFIORE N° 4                                                                                                    |
|                           | RISULTATI OTTENU<br>g+ a + e> codice<br>g+ b + e> codice<br>g+ b + e> codice<br>g+ c (parte del cogy<br>a + b + e> cod cata<br>b+c+e> cod cata<br>c+ef> dice se t<br>oppure che non ha<br>h+ b + e> codice<br>h + e> cod catas | RISULTATI OTTENUTI<br>g+ a + e> codice catasto<br>g+ b + e> codice catasto<br>g+ b + e> codice catasto<br>g+ c (parte del cognome )+ e> codice catasto<br>a +b + e> cod catasto<br>b+c+e> cod catasto<br>c+e+f> dice se trovati impianti e quanti e di contattare l'agenzia<br>oppure che non ha trovato impianti<br>h+ b + e> codice catasto<br>h+ e> cod catasto<br>MPIANTO<br>Responsabile<br>DITTA/ENTE: A.R.R.R. SPA<br>COGNOME NOME<br>(AABRERDARADOCA) |

Combinazione e+c+b

# - esempio:

#### Ricerca

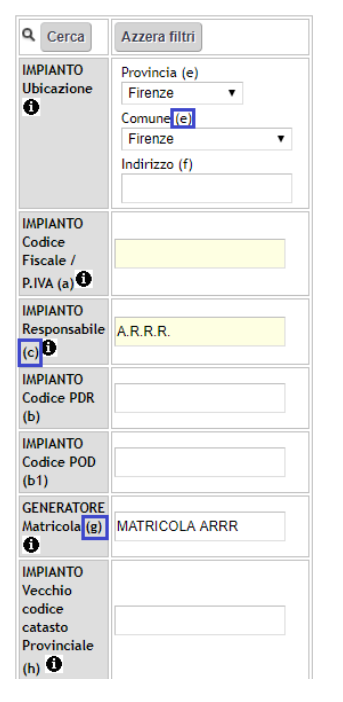

# obbligatori Provincia & Comune PIU' altri 2 parametri a scelta

Impianti Termici

| a = cod fiscale     g+ a + e → codice catasto       b = pdr - b1=pod     g+ b + e → codice catasto       c = cognome nome     g+ b + e → codice catasto       g = natricola generatore     g+ c (parte del cognome) + e → codice catasto       f = indirizzo     a + b + e → codice catasto       g = matricola generatore     b+ c e → codi catasto       b + vecchio codice catasto Provinciale     c+ e → codi catasto       b + e → codi catasto     b+ e → codi catasto       h + vecchio codice catasto Provinciale     c+ e → codi catasto       h + e → codice catasto     b+ e → codice catasto       h + e → codi catasto     b+ e → codice catasto       h + e → codice catasto     b+ e → codice catasto       h + e → codice catasto     b+ e → codice catasto       h + e → codice catasto     b+ e → codice catasto       h + e → codice catasto     b+ e → codice catasto       h + e → codice catasto     b+ e → codice catasto       h + e → codi catasto     b+ e → codice catasto       0000254444     DITTA/ENTE: A.R.R.R. SPA<br>(COGMOME MOME<br>(AAAB8B0A80A000A)<br>(Cocupante a vario titolo     FIRENZE                                                                                                    | LEGENDA                                | RISULTATI OTTENUTI                            |                                  | Ricerca Codici Catasto CIT     |
|----------------------------------------------------------------------------------------------------|----------------------------------------|-----------------------------------------------|----------------------------------|--------------------------------|
| b = pdr - b1=pod g+ b + e → codice catasto<br>c = cognome nome g+ b1 + e → codice catasto<br>g = comune g+ c (parte del cognome ) + e → codice catasto<br>f = indirizzo b+ e → cod catasto<br>p = matricola generatore b+ c + c → cod catasto<br>h = vecchio codice catasto Provinciale c+ef → cod catasto<br>h + e → cod catasto<br>h + e → cod catasto<br>MPIANTO<br>Codice Catasto<br>IMPIANTO<br>Codice Catasto<br>IMPIANTO<br>Ubicazione<br>IMPIANTO<br>Ubicazione<br>IMPIANTO<br>Ubicazione<br>IMPIANTO<br>VIALE BELFIORE N*                                                                                                    | a = cod fiscale                        | g+ a + e> codice catasto                      |                                  |                                |
| c = cognome nome   g + b1 + e → codice catasto     e = comune   g - C (parte del cognome ) + e ↔ codice catasto     f = indritzzo   a + b + e ↔ cod catasto     g = matricola generatore   b - c + e ↔ cod catasto     h = vecchio codice catasto Provinciale   c + e ↔ cod catasto     (a + b + e ↔ cod catasto   b - c + e ↔ cod catasto     (b + e ↔ cod catasto   b - c + e ↔ cod catasto     (b + e ↔ cod catasto   b - c + e ↔ cod catasto     (b + e ↔ cod catasto)   b + e ↔ cod catasto     (b + e ↔ cod catasto)   b + e ↔ cod catasto     (c + e ↔ cod catasto)   b + e ↔ cod catasto <td>b = pdr - b1=pod</td> <td>g+ b + e&gt; codice catasto</td> <td></td> <td></td> | b = pdr - b1=pod                       | g+ b + e> codice catasto                      |                                  |                                |
| e = comune<br>f = indirizzo<br>g = matricola generatore<br>h = vecchio codice catasto Provinciale<br>b - c-e ···> cod catasto<br>h = vecchio codice catasto Provinciale<br>c - e-f ···> dice se trovati impianti e di contattare l'agenzia<br>h + b + e ···> codice catasto<br>h + e ···> codice catasto<br>MPIANTO<br>Codice Catasto<br>MPIANTO<br>Codice Catasto<br>MPIANTO<br>Codice Catasto<br>MPIANTO<br>Codice Catasto<br>MPIANTO<br>Codice Catasto<br>MPIANTO<br>Codice Catasto<br>MPIANTO<br>Codice Catasto<br>MPIANTO<br>Codice Catasto<br>Firenze<br>ViaLe BELFIORE N°.                                                                                                    | c = cognome nome                       | g+ b1 + e> codice catasto                     |                                  |                                |
| f = indirizzo     a + b + e ··· > cod catasto       g = matricola generatore     b+c+e ··· > cod catasto       h = vecchio codice catasto Provinciale     c-e+f ··· > dice se trovati impianti e quanti e di contattare l'agenzia       oppure che non ha trovato impianti     h + e ··· > codice catasto       h + e ··· > codice catasto     h + e ··· > codice catasto       MPIANTO     IMPIANTO       Codice Catasto     IMPIANTO       Codice Catasto     IMPIANTO       0000254444     DITTA/ENTE: A.R.R.R. SPA       (CAADBB880A80000A)     IAL BELFIORE N*                                                                                                    | e = comune                             | g+ c (parte del cognome )+ e> coo             | lice catasto                     |                                |
| g = matricola generatore b+C+E> cod catasto<br>h = vecchio codice catasto Provinciale c+e+f> dice se trovati impianti e di contattare l'agenzia<br>oppure che non ha trovato impianti<br>h+ b + e> codice catasto<br>h + e> codice catasto<br>MPIANTO<br>Codice Catasto<br>MPIANTO<br>Codice Catasto<br>0000254444<br>MPIANTO<br>COGNOME NOME<br>(AAABB80A80A000A)<br>Occupante a vario titolo<br>MPIANTO<br>ViaLE BELFIORE N*                                                                                                    | f = indirizzo                          | a +b + e> cod catasto                         |                                  |                                |
| h = vecchio codice catasto Provinciale<br>oppure che non ha trovato impianti<br>h+ b + e ···· codice catasto<br>h + e ···· codice catasto     IMPIANTO<br>IMPIANTO<br>Responsabile     IMPIANTO<br>Ubicazione<br>IMPIANTO<br>Ubicazione       0000254444     DITTA/ENTE: A.R.R. SPA<br>COGNOME NOME<br>(AAABB880A80A000A)<br>Occupante a vario titolo     FIRENZE<br>VIALE BELFIORE N°                                                                                                    | g = matricola generatore               | b+c+e> cod catasto                            |                                  |                                |
| oppure che non ha trovato impianti<br>h+ b + e ···> codice catasto<br>h+ e ···> codice catasto   IMPIANTO<br>Responsabile ●   IMPIANTO<br>Ubicazione     0000254444   DITTA/ENTE: A.R.R.R. SPA<br>COGNOME NOME<br>(AAABB880A80A000A)<br>(Occupante a vario titolo   FIRENZE<br>VIALE BELFIORE N*                                                                                                    | h = vecchio codice catasto Provinciale | c+e+f> dice se trovati impianti e (           | quanti e di contattare l'agenzia |                                |
| h+ b + e ···> codice catasto   h+ e ···> codice catasto     IMPIANTO   IMPIANTO     Codice Catasto   Responsabile ●     UDITA/ENTE: A.R.R. SPA   UDICazione     0000254444   DITTA/ENTE: A.R.R. SPA     COGNOME NOME   (AAABBE80A80A000A)     Occupante a vario titolo   VIALE BELFIORE N*                                                                                                    |                                        | oppure che non ha trovato impianti            |                                  |                                |
| IMPIANTO   IMPIANTO     Codice Catasto   IMPIANTO     DITTA/ENTE: A.R.R. SPA   Ubicazione     0000254444   DITTA/ENTE: A.R.R. SPA     COGNOME NOME   VIALE BELFIORE N°     OCCUpante a vario titolo   VIALE BELFIORE N°                                                                                                    |                                        | h+ b + e> codice catasto                      | e> codice catasto                |                                |
| IMPIANTO<br>Codice Catasto   IMPIANTO<br>Responsabile   IMPIANTO<br>Ubicazione     0000254444   DITTA/ENTE: A.R.R. SPA<br>COGNOME NOME<br>(AAABB880A80000A)<br>Occupante a vario titolo   FIRENZE<br>VIALE BELFIORE N*                                                                                                    |                                        | h + e> cod catasto                            |                                  |                                |
| Codice Catasto       Responsabile       Ubicazione         0000254444       DITTA/ENTE: A.R.R. SPA<br>COGNOME NOME<br>(AAABBB80A804000A)<br>Occupante a vario titolo       FIRENZE<br>VIALE BELFIORE N*                                                                                                    | IMPIANTO                               | IMPIANTO                                      |                                  | IMPIANTO                       |
| 0000254444 DITTA/ENTE: A.R.R.R. SPA<br>COGNOME NOME<br>(AAABB880A80A000A)<br>Occupante a vario titolo                                                                                                    | Codice Catasto                         | Responsabile                                  | 9                                | Ubicazione<br>0                |
| Occupante a vario titolo                                                                                                    | 0000254444                             | DITTA/ENTE: A<br>COGNOME NOM<br>(AAABBB80A80/ | .R.R. SPA<br>AE<br>A000A)        | FIRENZE<br>VIALE BELFIORE N° 4 |
|                                                                                                    | <b>^</b>                               | Occupante a va                                |                                  |                                |

Combinazione e+c+g

# obbligatori Provincia & Comune PIU' altri 2 parametri a scelta

#### Impianti Termici

| LEGENDA                                | RISULTATI OTTENUTI                                             | Ricerca Codici Catasto CIT     |
|----------------------------------------|----------------------------------------------------------------|--------------------------------|
| a = cod fiscale                        | g+ a + e> codice catasto                                       |                                |
| b = pdr - b1=pod                       | g+ b + e> codice catasto                                       |                                |
| c = cognome nome                       | g+ b1 + e> codice catasto                                      |                                |
| e = comune                             | g+ c (parte del cognome )+ e ···> codice catasto               |                                |
| f = indirizzo                          | a +b + e> cod catasto                                          |                                |
| g = matricola generatore               | b+c+e> cod catasto                                             |                                |
| h = vecchio codice catasto Provinciale | c+e+f> dice se trovati impianti e quanti e di contatti         | are l'agenzia                  |
|                                        | oppure che non ha trovato impianti                             |                                |
|                                        | h+ b + e> codice catasto                                       |                                |
|                                        | h + e> cod catasto                                             |                                |
| IMPIANTO                               | IMPIANTO                                                       | IMPIANTO                       |
| Codice Catasto                         | Responsabile 0                                                 | Ubicazione<br>0                |
| 0000254444                             | DITTA/ENTE: A.R.R.R. SPA<br>COGNOME NOME<br>(AAABBBB0A80A000A) | FIRENZE<br>VIALE BELFIORE N° 4 |
|                                        | Occupante a vario titolo                                       |                                |
| $\wedge$                               |                                                                |                                |
| 4 4                                    |                                                                |                                |
|                                        |                                                                |                                |

#### Combinazione e+b+g

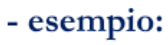

| Q Cerca                                                        | Azzera filtri                                                      |
|----------------------------------------------------------------|--------------------------------------------------------------------|
| IMPIANTO<br>Ubicazione                                         | Provincia (e)<br>Firenze<br>Comune (e)<br>Firenze<br>Indirizzo (f) |
| IMPIANTO<br>Codice<br>Fiscale /<br>P.IVA (a)                   |                                                                    |
| IMPIANTO<br>Responsabile<br>(c)                                |                                                                    |
| IMPIANTO<br>Codice PDR<br>(b)                                  | 1234567                                                            |
| IMPIANTO<br>Codice POD<br>(b1)                                 |                                                                    |
| GENERATORE<br>Matricola (g)                                    | MATRICOLA ARRR                                                     |
| IMPIANTO<br>Vecchio<br>codice<br>catasto<br>Provinciale<br>(h) |                                                                    |

## - esempio:

| Ricerca                                                                                                    |      | Impianti Termici                                                                                                    |                                                                                                    |      | MODIFICA PASSW          |
|----------------------------------------------------------------------------------------------------|------|----------------------------------------------------------------------------------------------------|----------------------------------------------------------------------------------------------------|------|-------------------------|
| Cerca   Azzera filtri     IMPLANTO<br>Ubicazione   Provincia (e)     Firenze      Comune (e)      Firenze      Indirizzo (f) |      | LEGENDA<br>a = cod fiscale<br>b = pdr - b1=pod<br>c = cognome nome<br>e = comune<br>f = indirizzo<br>g = matricola generatore<br>h = vecchio codice catasto Provinciale | LEGENDA   RISULTATI OTTENUTI     a = cod fiscale   g+ a + e> codice catasto     b = pdr - b1=pod   g+ b + e> codice catasto     c = cognome nome   g+ b1 + e> codice catasto     e = comune   g+ b + e> codice catasto     f = indirizzo   a + b + e> cod catasto     g = matricola generatore   b+c+e> cod catasto     h = vecchio codice catasto Provinciale   c+ef> cide catasto impianti e quanti e di contattare l'agenzia |      | NOTIFICHE EMAI          |
| IMPIANTO<br>Codice<br>Fiscale /                                                                                              |      |                                                                                                    | h+ b + e> codice catasto<br>h + e> cod catasto                                                                                                    | IMPI | ANTO                    |
| IMPIANTO<br>Responsabile                                                                                                    |      | Codice Catasto                                                                                                    | Responsabile                                                                                                    | Ubic | cazione                 |
| (c)<br>IMPIANTO<br>Codice PDR<br>(b)                                                                                         |      | 0000254444                                                                                                    | COGNOME NOME<br>(AAABBB80A80A000A)<br>Occupante a vario titolo                                                                                                    | FIRE | ENZE<br>E BELFIORE N° 4 |
| IMPIANTO<br>Codice POD<br>(b1)                                                                                               |      | 仓                                                                                                    |                                                                                                    |      |                         |
| GENERATORE<br>Matricola (g)                                                                                                  |      | Combinazione e+h                                                                                                    |                                                                                                    |      |                         |
| IMPIANTO<br>Vecchio<br>codice<br>catasto                                                                                     | 0000 |                                                                                                    |                                                                                                    |      |                         |
| Provinciale<br>(h)                                                                                                    |      |                                                                                                    |                                                                                                    |      |                         |

Di solito le combinazioni più fruttuose sono:

- provincia + comune + cognome responsabile + ultime 7 cifre del PDR;
- provincia + comune + cognome responsabile + parziale matricola;
- provincia + comune + ultime 7 cifre del PDR + parziale matricola;
- provincia + comune + vecchio codice catasto provinciale (se noto).

La matricola ovviamente è da inserire nella ricerca solo se non si tratta di una nuova installazione o sostituzione e non conviene mai riportarla per intero, perché basta un numero, un punto o un trattino scritto diverso a inficiarne la riuscita (esempio: per matricola 12345-85A22, mettere solo "12345").

Occorre provare diverse combinazioni in quanto la buona riuscita della ricerca dipende anche dalla qualità del dato importato dai vecchi database provinciali. Vedrete che, provando, capirete qual è il tipo di analisi che più si confà al territorio in cui sono ubicati i vs. impianti.

NB. Nel caso in cui, pur avendo inserito i dati richiesti, il sistema non fornisca nessuna corrispondenza, non è comunque detto che l'impianto non sia censito. Molto probabilmente è presente ma carente di uno dei dati inseriti per la ricerca per cui il sistema non lo trova. Si invita la ditta, prima di creare un nuovo impianto, a chiedere conferma agli appositi indirizzi mail dedicati (<u>info.citxxx@siert.regione.toscana.it</u> – dove xxx sta per nord, centro e sud in base all'ubicazione dell'impianto - per gli impianti termici e <u>infoape@siert.regione.toscana.it</u> per gli APE).

# COME ACQUISIRE UN IMPIANTO NON ASSOCIATO ALLA PROPRIA DITTA UNA VOLTA TROVATO IL CODICE CATASTO.

Una volta reperito il codice e se sotto il nominativo del responsabile è riportato il suo codice fiscale, si procede in tre modi a seconda della casistica:

## → Caso 1. IL RESPONSABILE È LO STESSO E LA CALDAIA NON È CAMBIATA:

Per tale funzionalità è anche presente un utile video tutorial all'indirizzo https://siert.regione.toscana.it/videotutorialscheda.php?mn=12&stmn=1&vdt id=1

Recarsi nella sezione "RCEE" e, in basso a sinistra sotto la griglia di ricerca, cliccare su "Inserisci nuovo RCEE - +Nuovo RCEE"

## Inserisci nuovo RCEE

NOTA: il link "Nuovo RCEE" sottostante e' anche utilizzabile per inserire RCEE su Impianti o Generatori <u>ASSEVERATI E MANTEN</u>UTI DA ALTRA DITTA

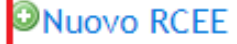

Si aprirà una nuova finestra in cui trascrivere il codice catasto appuntato in precedenza (attendere che il campo diventi verde prima di cliccare su "Avanti"):

### Gestione Rapporto di Controllo RCEE

| campi con l'asterisco ° sono obbligatori |                                                                 |  |  |  |
|------------------------------------------|-----------------------------------------------------------------|--|--|--|
| Dati Generali                            |                                                                 |  |  |  |
| Codice Catasto Impianto *                | 000 Inserire codice catasto impianto 10 cifre esempio 000000001 |  |  |  |
|                                          | 🔛 Avanti. 🥝 Chiudi                                              |  |  |  |
| <u>-</u>                                 |                                                                 |  |  |  |

Codice catasto riconosciuto

Cliccare "Avanti" e poi inserire il codice generatore (generalmente GT01) e il codice fiscale anch'esso appuntato in precedenza (attendere sempre che tutti i campi siano verdi, spostandosi con un TAB  $\Rightarrow$  o <u>cliccando in un punto bianco della finestra quando finito di scrivere o incollare il codice fiscale</u>)

#### **Gestione Rapporto di Controllo RCEE**

| ampi con l'asterisco * sono obbligatori<br>Dati Generali |                                                                  |
|----------------------------------------------------------|------------------------------------------------------------------|
| Codice Catasto Impianto *                                | 0001 Inserire codice catasto implanto 10 cifre esempio 000000001 |
| Codice Generatore * 0                                    | GT01                                                             |
| Codice Fiscale Responsabile Impianto * 🛈                 | BRN                                                              |
|                                                          | Avanti 🕴 Chiudi                                                  |

Codice catasto, codice generatore e codice fiscale corrispondono, tutti i campi si colorano di verde.

Cliccare nuovamente su "Avanti" e sarete nella pagina relativa all'inserimento del RCEE. Inserite la data del vostro rapporto, cliccate su "Avanti", integrate eventuali dati mancanti del responsabile e procedete trasmettendo il RCEE come al solito (*vedere l'apposito paragrafo del manuale manutentore con le istruzioni complete per l'inserimento*). Da questo momento l'impianto sarà associato alla vs. ditta.

# → <u>Caso 2. IL RESPONSABILE È LO STESSO E LA CALDAIA È STATA SOSTITUITA o È STATO</u> <u>AGGIUNTO UN ALTRO GENERATORE A QUELLO GIA' ESISTENTE:</u>

Per tale funzionalità è anche presente un utile video tutorial all'indirizzo <u>https://siert.regione.toscana.it/videotutorialscheda.php?mn=12&stmn=1&vdt\_id=1</u>

Recatevi nella sezione impianti, sotto la griglia di ricerca e cliccate sulla scritta "Nuovo Generatore" sotto "Aggiungi Nuovo Generatore su Impianto accatastato da altra Ditta".

## Aggiungi Nuovo Generatore su Impianto accatastato da altra Ditta 0

Nuovo Generatore

Analogamente a quanto accade per la trasmissione del rapporto, si aprirà una finestra dove inserire il codice catasto che avete trovato, quando diventerà verde inserire il codice fiscale dell'utente e selezionate dal menu a tendina la tipologia di generatore che è stata installata e se si tratta di un nuovo generatore o di una sostituzione.

# Gestione NUOVO Generatore Impianto

L

| Seneratore                                                                |                                                                 |
|---------------------------------------------------------------------------|-----------------------------------------------------------------|
| Inserire i dati richiesti per poter Accatastare un Generatore su un Impia | anto Accatastato da altra Ditta                                 |
| Codice Catasto Impianto * 0                                               | 000 Inserire codice catasto impianto 10 cifre esempio 000000001 |
| Codice Fiscale Responsabile Impianto *                                    | VRM                                                             |
| Tinologia Generatora *                                                    | Gruppi termici o Caldaie                                        |

Finestra di inserimento nuovo generatore su impianto accatastato da altra ditta.

Dovranno poi essere riempiti tutti i dati del generatore installato e, se nella finestra precedente avrete selezionato che si tratta di una sostituzione, si aprirà subito la finestra per la dismissione del vecchio generatore che registrerete come indicato al paragrafo apposito del manuale. Da quel momento l'impianto sarà associato alla vs. ditta e potrete trovarlo cercando semplicemente il codice dalla sezione impianti.

# → Caso 3. IL RESPONSABILE È CAMBIATO E NON È QUELLO PRESENTE IN SIERT:

Recarsi nella sezione Impianti e, sotto la griglia di ricerca, cliccare su "Nuovo Cambio Responsabile" sotto "Aggiungi Nuovo Responsabile su impianto accatastato da altra Ditta".

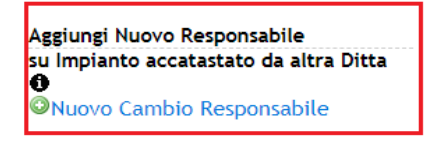

Si aprirà una finestra dove dovrà inserire il codice catasto trovato per poi cliccare su "Avanti" quando il campo si sarà colorato di verde:

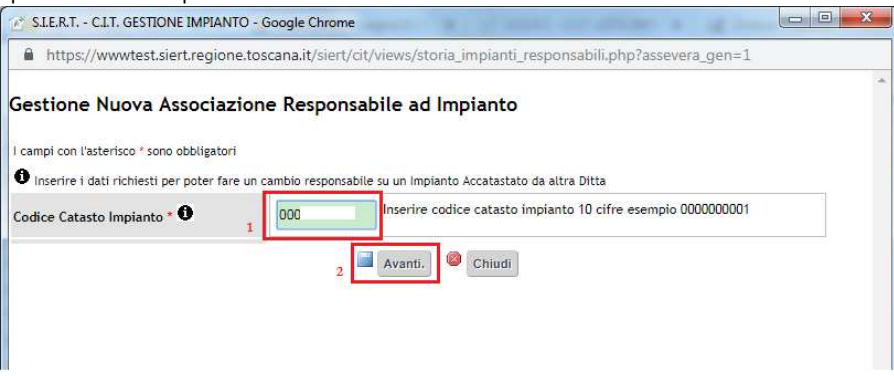

Codice catasto riconosciuto

A questo punto il sistema chiederà il codice fiscale del vecchio responsabile che dovrà essere scritto nel campo apposito <u>per poi cliccare in un punto bianco della finestra</u> in modo che il portale possa cercare il codice fiscale in archivio e colorare anche tale campo di verde:

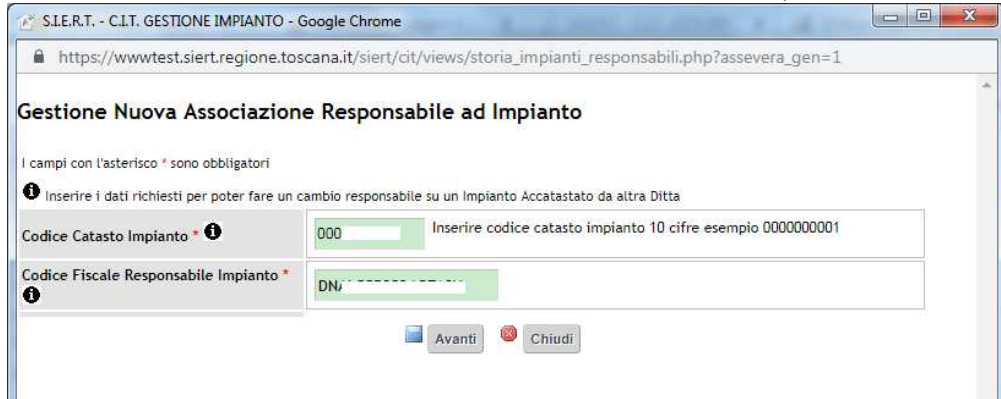

Codice catasto e codice fiscale corrispondono

La finestra che si aprirà successivamente, vi permetterà di registrare il nuovo responsabile secondo le modalità conosciute.